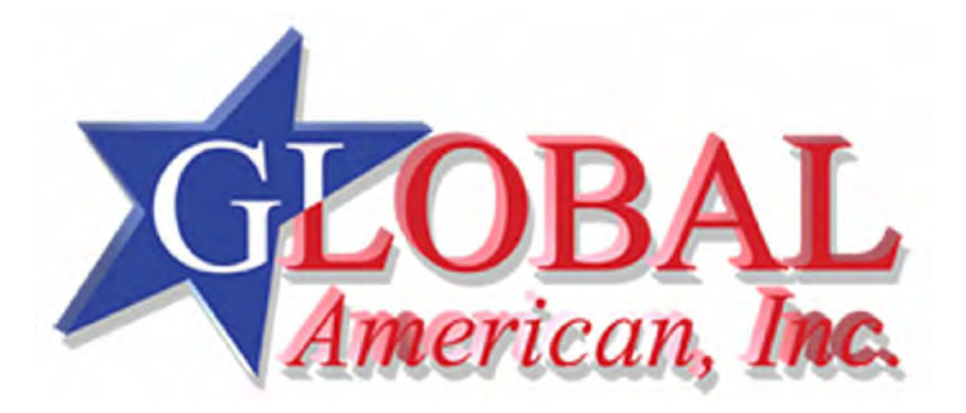

# 3308880

# Half-size Single Board Computer User's Manual

Edition: 1.0

2009/02/24

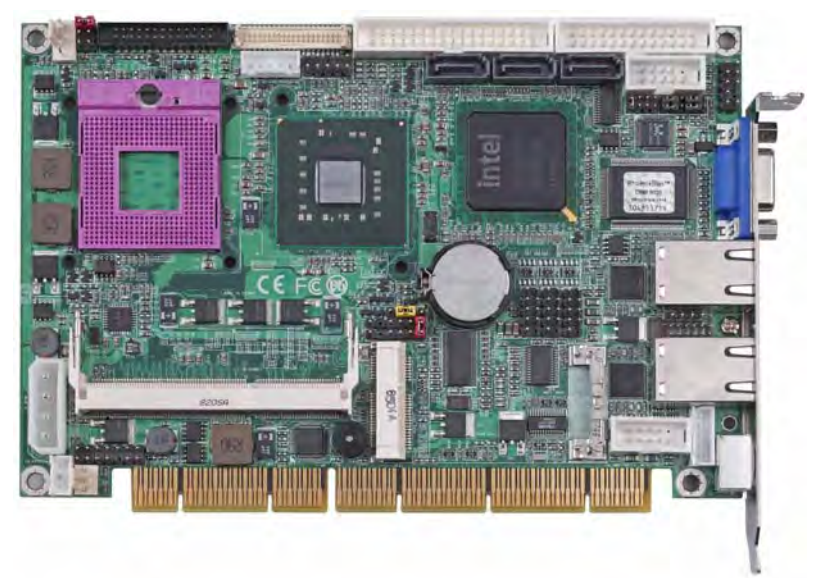

## Copyright

Copyright 2009. All rights reserved. This document is copyrighted and all rights are reserved. The information in this document is subject to change without prior notice to make improvements to the products.

This document contains proprietary information and protected by copyright. No part of this document may be reproduced, copied, or translated in any form or any means without prior written permission of the manufacturer.

All trademarks and/or registered trademarks contains in this document are property of their respective owners.

#### Disclaimer

The company shall not be liable for any incidental or consequential damages resulting from the performance or use of this product.

The company does not issue a warranty of any kind, express or implied, including without limitation implied warranties of merchantability or fitness for a particular purpose.

The company has the right to revise the manual or include changes in the specifications of the product described within it at any time without notice and without obligation to notify any person of such revision or changes.

#### Trademark

All trademarks are the property of their respective holders.

# **Packing List:**

Please check the package material before you install the system.

## Hardware:

3308880 Single Board Computer x 1

## Cable Kit:

4-pin to 3-pin ATX cable x 1

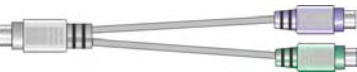

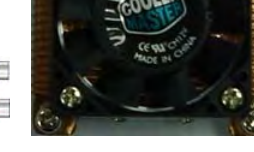

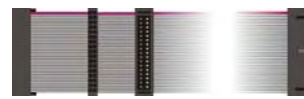

Floppy flat cable x 1

PS/2 Keyboard & Mouse Cable x 1

CPU Cooler x 1

SATA Cable x 2

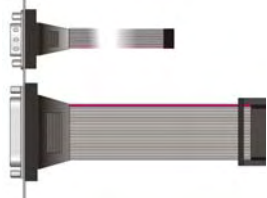

DB25 & DB9 cable x 1 (3308880A & 3308880C only)

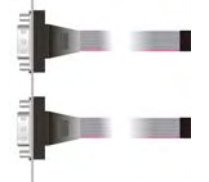

Dual DB9 cable x 1 (3308880B & 3308880D only)

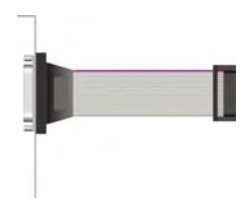

DB25 cable x 1 (3308880B & 3308880D only)

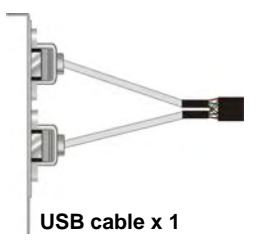

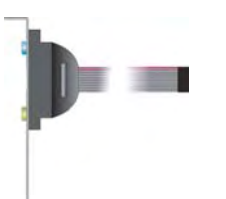

Audio Port Cable x 1

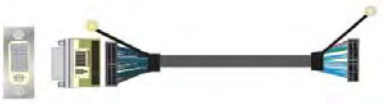

DVI module with DVI cable x 1 (3308880C & 3308880D only)

Printed Matters: Driver CD x 1 (Including User's Manual)

## Index

| Chapter 1 < Introduction >                          | 6  |
|-----------------------------------------------------|----|
| -<br>1.1 <product overview=""></product>            | 6  |
| 1.2 <product specification=""></product>            | 7  |
| 1.3 < Mechanical Drawing >                          | 9  |
| 1.4 <block diagram=""></block>                      | 10 |
| Chapter 2 <hardware setup=""></hardware>            | 12 |
| 2.1 <connector location=""></connector>             | 12 |
| 2.2 <connector reference=""></connector>            | 14 |
| 2.2.1 <internal connector=""></internal>            | 14 |
| 2.2.2 <external connector=""></external>            | 14 |
| 2.3 <jumper reference=""></jumper>                  | 15 |
| 2.4 <cpu and="" memory="" setup=""></cpu>           | 16 |
| 2.4.1 <cpu setup=""></cpu>                          | 16 |
| 2.4.2 <memory setup=""></memory>                    | 17 |
| 2.5 <cmos setup=""></cmos>                          | 18 |
| 2.6 <serial ata="" interface=""></serial>           | 19 |
| 2.7 <lan interface=""></lan>                        | 19 |
| 2.8 <onboard display="" interface=""></onboard>     | 20 |
| 2.8.1 <analog interface="" vga=""></analog>         | 20 |
| 2.8.2 <digital display=""></digital>                | 21 |
| 2.8.3 <dvi interface=""></dvi>                      | 23 |
| 2.8.4 <tv-out interface=""></tv-out>                | 26 |
| 2.9 <onboard audio="" interface=""></onboard>       | 28 |
| 2.10 <usb2.0 interface=""></usb2.0>                 | 29 |
| 2.11 <serial jumper="" port="" setting=""></serial> | 30 |
| 2.12 <power and="" fan="" installation=""></power>  | 31 |
| 2.12.1 <power connectors=""></power>                | 31 |
| 2.12.2 <fan connectors=""></fan>                    | 32 |

| 2.13   | <switch and="" indicator=""></switch>            | 34 |
|--------|--------------------------------------------------|----|
| Chapte | r 3 <system configuration=""></system>           | 36 |
| 3.1 <  | Audio Setting>                                   |    |
| Chapte | r 4 <bios setup=""></bios>                       | 37 |
| Append | dix A <i assignment="" o="" pin="" port=""></i>  |    |
| A.1 <  | Parallel Port>                                   |    |
| A.2 <  | Serial ATA Port>                                 |    |
| A.3 <  | Floppy Port >                                    | 40 |
| A.4 <  | IrDA Port>                                       | 40 |
| A.5 <  | VGA Port>                                        | 41 |
| A.6 <  | LAN Port>                                        | 41 |
| A.7 <  | USB Port >                                       | 41 |
| A.8 <  | AT Keyboard Port>                                |    |
| A.9 <  | PS/2 Keyboard & Mouse Port>                      |    |
| Append | dix B <flash bios=""></flash>                    | 44 |
| в.1    | BIOS Auto Flash Tool                             |    |
| B.2    | Flash Method                                     | 44 |
| Append | lix C <system resources=""></system>             | 45 |
| Append | dix D <programming gpio's=""></programming>      | 49 |
| Append | dix E <watch dog="" setting="" timer=""></watch> | 50 |
| Contac | t Information                                    | 52 |
|        |                                                  |    |

## Chapter 1 <Introduction>

## 1.1 < Product Overview>

The **3308880** is an all-in-one single board computer with PISA bus with supporting Intel Penryn processor for 667/800/1066 MHz front side bus, Intel GM45 and ICH9-M chipset, integrated GMA4500MHD graphics, DDR3 SDRAM memory, Realtek HD Audio, Serial ATA and two Intel 82574L Gigabit LAN.

#### Intel Penryn Processor

The board supports Intel Penryn processor with 667/800/1066 MHz front side bus, 2MB L2 cache, to provide more powerful performance than before.

#### New features for Intel GM45 chipset

The board integrates Intel GM45 and ICH9-M chipset, to provide new generation of the mobile solution, supports Intel GMA 4500MHD graphics, DDR3 800/1066 memory, built-in high speed mass storage interface of serial ATA, HD Audio.

#### All in One multimedia solution

Based on Intel GM45 and ICH9-M chipset, the board provides high performance onboard graphics, 18/24-bit Dual channel LVDS interface, HDTV and DVI.

#### **Flexible Extension Interface**

The board also provides PCI Express mini card.

## 1.2 <Product Specification>

| <b>General Specificat</b> | ion                                                             |  |
|---------------------------|-----------------------------------------------------------------|--|
| Form Factor               | Half-size PISA CPU card                                         |  |
| CPU                       | Intel® Penryn processor                                         |  |
|                           | Package type: Micro- FCPGA478 (Socket-P)                        |  |
|                           | Front side bus: 667/800/1066 MHz                                |  |
| Memory                    | 2 x 204-pin DDR3 800/1066 MHz SDRAM up to 4GB                   |  |
|                           | Unbufferred, none-ECC memory supported only                     |  |
| Chipset                   | Intel® GM45 and ICH9-M                                          |  |
| BIOS                      | Phoenix-Award v6.00PG 4Mb PnP flash BIOS                        |  |
| Green Function            | Power saving mode includes doze, standby and suspend modes.     |  |
| -                         | ACPI version 2.0 and APM version 1.2 compliant                  |  |
| Watchdog Timer            | System reset programmable watchdog timer with 1 ~ 255 sec./min. |  |
|                           | of timeout value                                                |  |
| Real Time Clock           | Intel® ICH9-M built-in RTC with lithium battery                 |  |
| Serial ATA                | Intel® ICH9-M integrates 3 Serial ATAII interfaces              |  |
|                           | (No RAID Function)Up to 300MB/s of transfer rate                |  |
| Multi-I/O Port            |                                                                 |  |
| Chipset                   | Intel® ICH9-M with Winbond® W83627DHG controller                |  |
| Serial Port               | One RS232 and one jumper selectable RS232/422/485               |  |
| USB Port                  | Six Hi-Speed USB 2.0 ports with 480Mbps of transfer rate        |  |
| Parallel Port             | One internal bi-direction parallel port with SPP/ECP/EPP mode   |  |
| Floppy Port               | One internal Floppy port                                        |  |
| IrDA Port                 | One IrDA compliant Infrared interface supports SIR              |  |
| K/B & Mouse               | PS/2 keyboard and mouse port                                    |  |
| GPIO                      | One 12-pin Digital I/O connector with 8-bit programmable        |  |
| Smart Fan                 | One CPU fan connectors for fan speed controllable               |  |
| VGA Display Interfac      | e                                                               |  |
| Chipset                   | Intel® GM45 GMCH (Graphic Memory Controller Hub)                |  |
| Display Type              | CRT, LCD monitor with analog display, DVI, HDTV                 |  |
| Connector                 | External DB15 female connector on rear I/O panel                |  |
|                           | Onboard 40-Pin LVDS connector                                   |  |
|                           | Onboard 26-Pin DVI connector (only 3308880C, 3308880D)          |  |
|                           | Onboard 9-Pin TV-out connector                                  |  |
| Ethernet Interface        |                                                                 |  |
| Chipset                   | Intel 82574L Gigabit Ethernet controller                        |  |
| Туре                      | Triple speed 10/100/1000Base-T                                  |  |
|                           | auto-switching Fast Ethernet                                    |  |
|                           | Full duplex, IEEE802.3U compliant                               |  |
| Connector                 | External two RJ45 connectors with LED on rear I/O panel         |  |
|                           |                                                                 |  |

#### Product Specification

| 3308880 User's Man  | ual Introduction                                                        |
|---------------------|-------------------------------------------------------------------------|
| ISA Interface       |                                                                         |
| ISA Bridge          | Winbond W83628AG & W83629AG                                             |
| Function            | I/O & IRQ supported only, no support DMA & bus mastering                |
| Audio Interface     |                                                                         |
| Chipset             | Intel® ICH9M with Realtek ALC888 HD Audio                               |
|                     | Intel High Definition Audio compliance                                  |
| Interface           | 2 channels sound output                                                 |
| Connector           | Internal 10-pin header for line-in/-out, MIC-in, 4-pin header for CD-IN |
| Expansive Interface |                                                                         |
| Mini PCI            | 1 x PCI Express mini card                                               |
| Power and Environr  | nent                                                                    |
| Power               | DC 5V/12V power required, optional 5VSB for ATX                         |
| Requirement         | Onboard 4-pin power connector & 3-pin ATX connector                     |
| Dimension           | 185 (L) x 127 (H) mm                                                    |
| Temperature         | Operating within 0 ~ 60°C (32 ~ 140°F)                                  |
|                     | Storage within -20 ~ 85°C (-4 ~ 185°F)                                  |
| Ordering Code       |                                                                         |
| 3308880A            | Onboard VGA, LVDS, Audio, SATA, Giga LAN, USB2.0, Serial port,          |
|                     | LPT, GPIO, FDD, IrDA, PCI Express mini card.                            |
| 3308880B            | Same as 3308880A and with secondary Gigabit LAN.                        |
| 3308880C            | Onboard VGA, LVDS, Audio, SATA, Giga LAN, USB2.0, Serial port,          |
|                     | LPT, GPIO, FDD, IrDA, PCI Express mini card, DVI.                       |
| 3308880D            | Same as 3308880C and with secondary Gigabit LAN.                        |
| 1507780             | PCI Express mini card supports single Giga LAN                          |
|                     | (Only 3308880A, 3308880B)                                               |
| 1507800             | SDVO to DVI module                                                      |
|                     | (3308880C, 3308880D, 3308880A, 3308880B)                                |

The specifications may be different as the actual board.

## 1.3 < Mechanical Drawing >

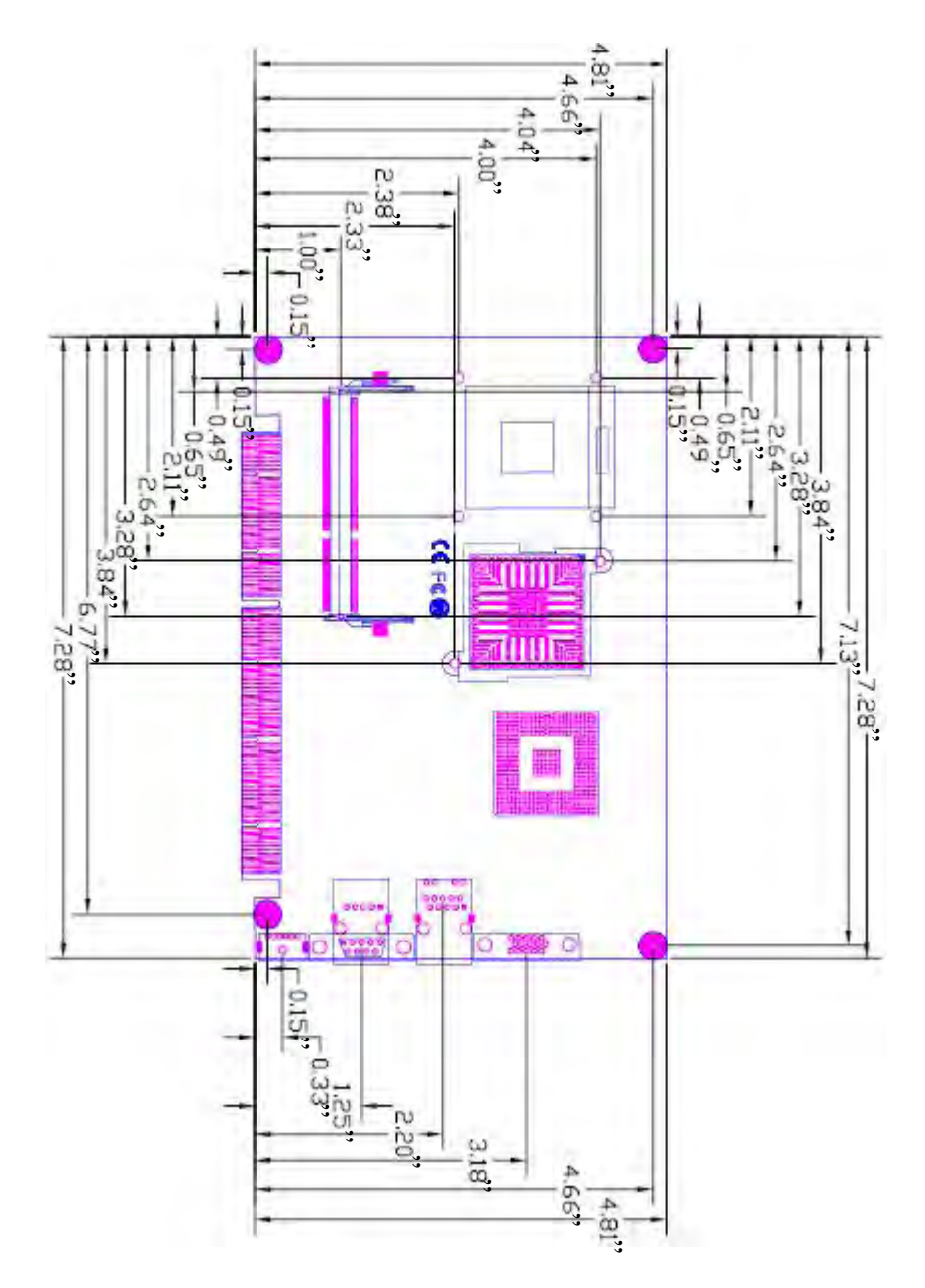

## 1.4 <Block Diagram>

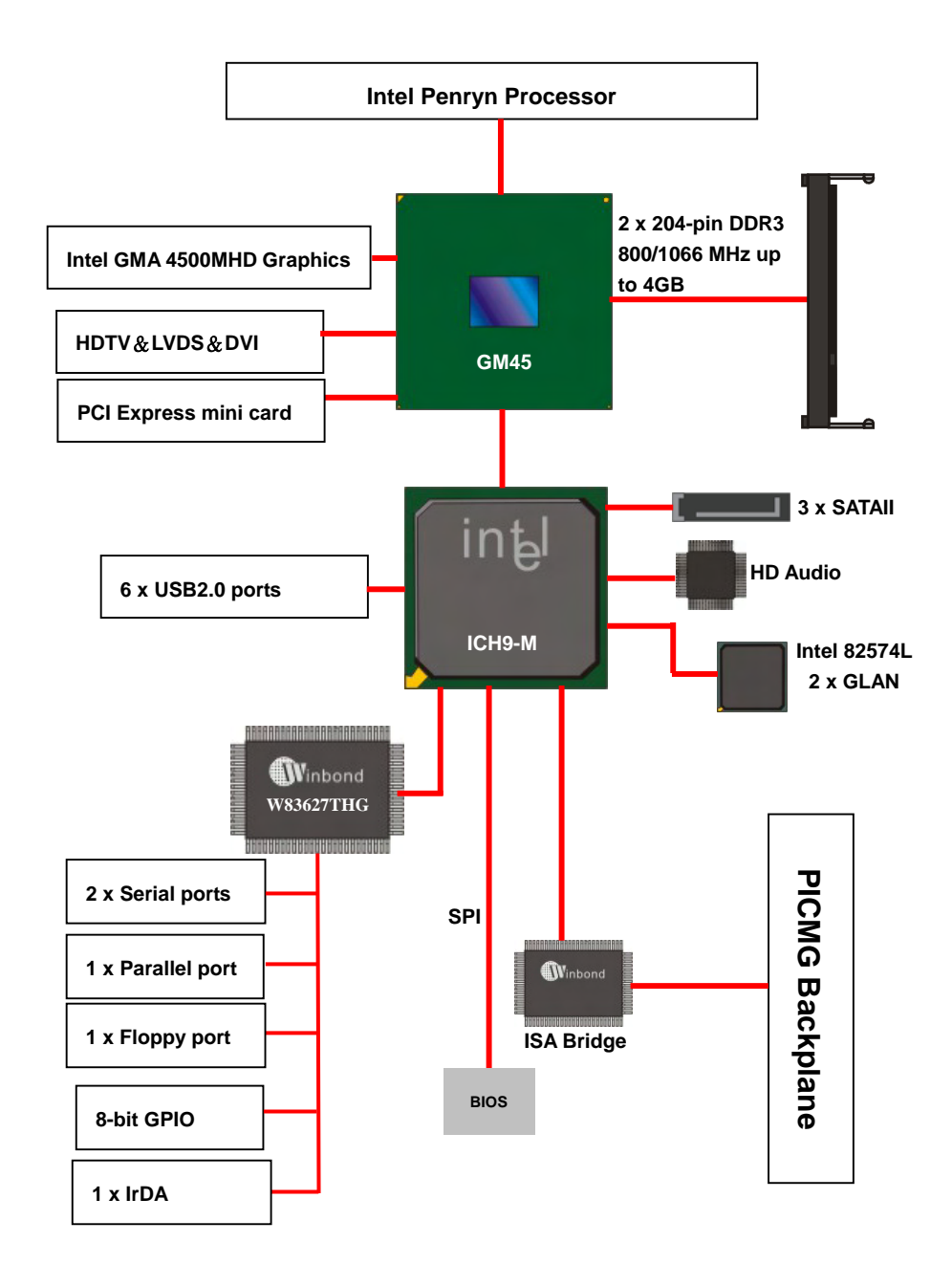

## (This Page is Left for Blank)

## Chapter 2 <Hardware Setup>

## 2.1 <Connector Location>

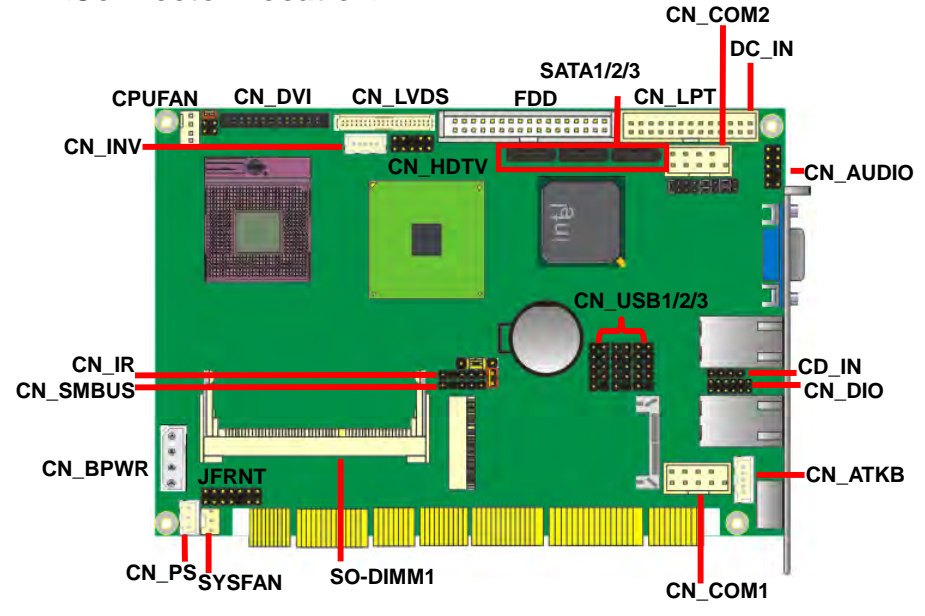

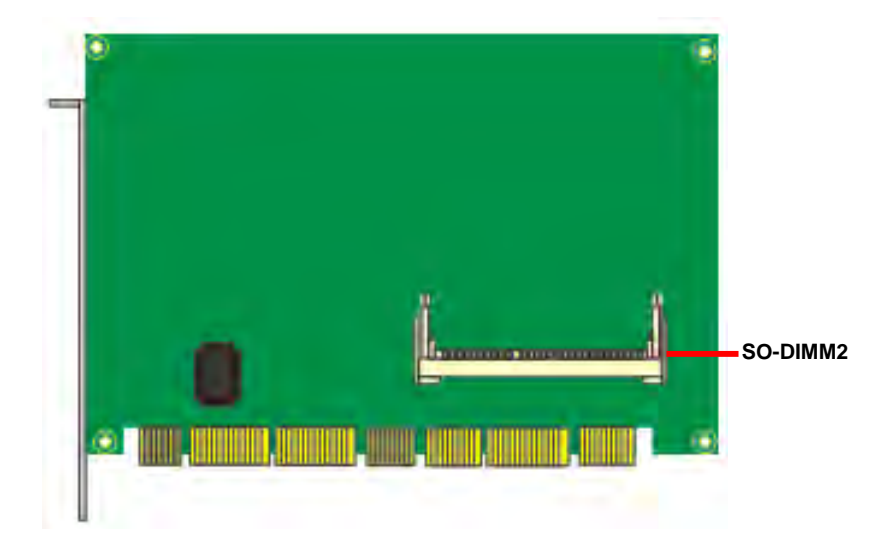

3308880B & 3308880D

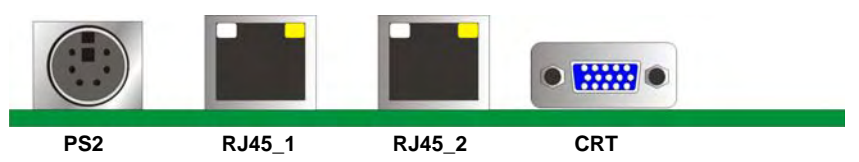

#### 3308880A & 3308880C

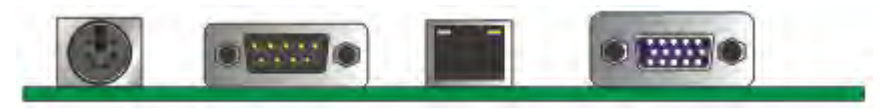

## 2.2 <Connector Reference>

#### 2.2.1 <Internal Connector>

| Connector   | Function                                      | Remark   |
|-------------|-----------------------------------------------|----------|
| DDRIII 1/2  | 204–pin DDR3 SDRAM DIMM socket                | Standard |
| FDD         | 26-pin floppy connector                       | Standard |
| SATA1/2/3   | 7-pin Serial ATA connector                    | Standard |
| DC_IN       | 4-pin AT power supply connector               | Standard |
| CN_PS       | 3-pin ATX function connector                  | Standard |
| CN_AUDIO    | 5 x 2-pin audio connector                     | Standard |
| CDIN        | 4-pin CD-ROM audio input connector            | Standard |
| CN_DIO      | 6 x 2-pin digital I/O connector               | Slim     |
| CN_LPT      | 13 x 2-pin LPT connector                      | Standard |
| CN_HDTV     | 5 x 2-pin HDTV interface                      | Standard |
| CN_LVDS     | 20 x 2-pin LVDS connector                     | Standard |
| CN_INV      | 5-pin LCD inverter connector                  | Standard |
| CN_USB1/2/3 | 5 x 2-pin USB connector                       | Standard |
| CPUFAN      | 4-pin CPU cooler fan connector                | Standard |
| SYSFAN      | 3-pin system cooler fan connector             | Standard |
| CN_IR       | 5-pin IrDA connector                          | Standard |
| CN_ATKB     | 5-pin AT keyboard connector                   | Standard |
| CN_DVI      | 26-pin TMDS connector                         | Standard |
| JFRNT       | 14-pin front panel switch/indicator connector | Standard |
| CN_COM1/2   | 10-pin serial port connector                  | Standard |
| MINI_Card   | 52-pin PCI Express mini card                  | Standard |

#### 2.2.2 < External Connector>

| Connector | Function                          | Remark   |
|-----------|-----------------------------------|----------|
| CRT       | DB15 VGA connector                | Standard |
| RJ45_1/2  | One RJ45 LAN connector            | Standard |
| PS2       | PS/2 keyboard and mouse connector | Standard |

## 2.3 <Jumper Reference>

| Jumper   | Function                        |
|----------|---------------------------------|
| JRTC     | CMOS Operating/Clear Setting    |
| JVLCD    | LCD Panel Voltage Setting       |
| JCSEL1/2 | COM2 RS232/422/485 mode setting |
| JAT      | Power mode select               |

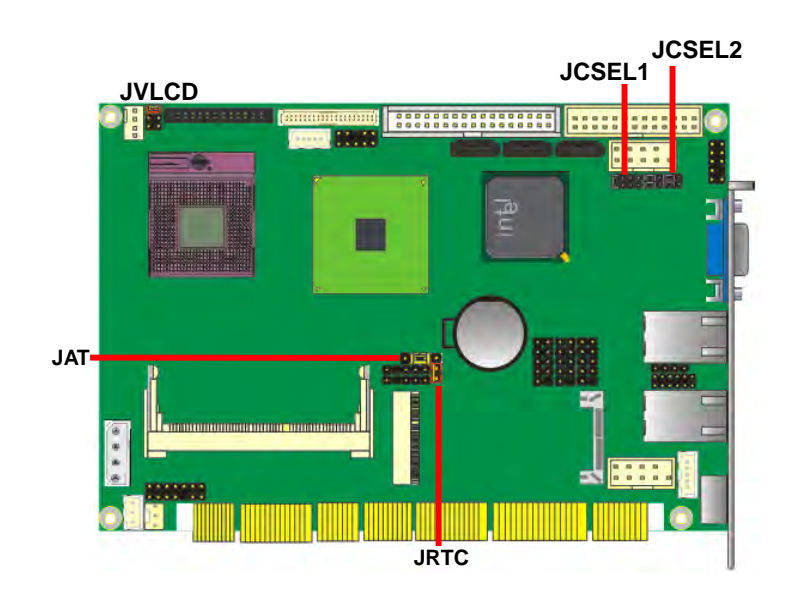

# 2.4 <CPU and Memory Setup>

#### 2.4.1 <CPU Setup>

The board comes with the socket 478 for Intel Penryn **Socket-P** processor only it supports new generation with 667/800/1066 MHz of front side bus. Please follow the instruction to install the CPU properly.

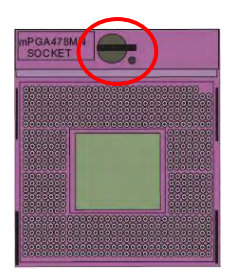

1. Use the flat-type screw drive to unlock the CPU socket

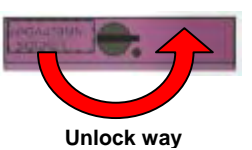

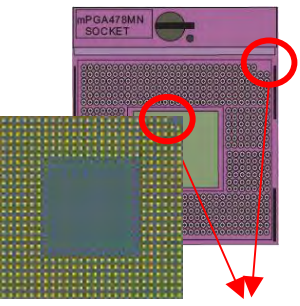

Check point

2. Follow the pin direction to install the processor on the socket

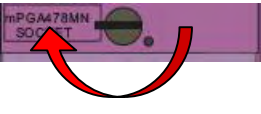

3. Lock the socket

4. Socket P has 478 pins, but is not

pin-compatible with Socket P

CPU.

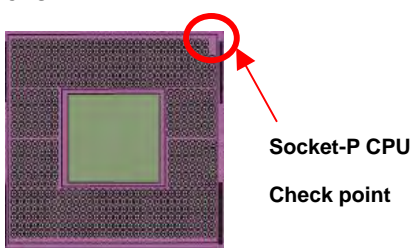

#### 2.4.2 <Memory Setup>

**3308880** has two 204-pin DDR3 DIMM support up to 4GB of memory capacity. The memory frequency supports 800/1066 MHz. Only Non-ECC memory is supported. **Dual-Channel technology** is supported while applying two same modules on one of each group.

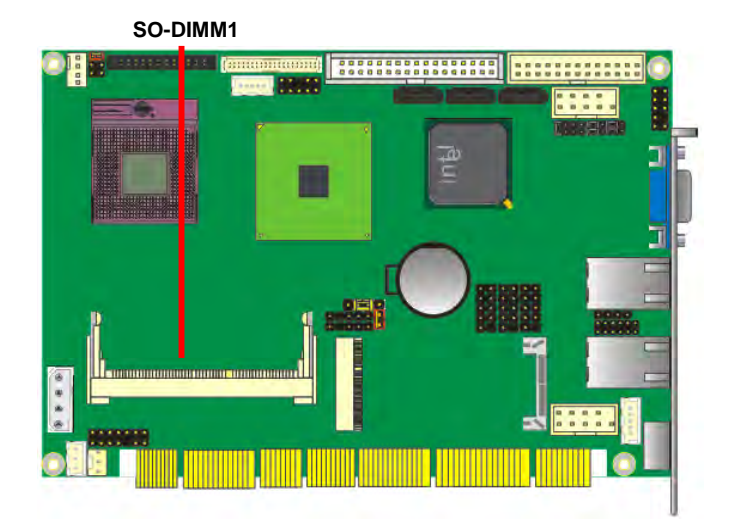

## 2.5 <CMOS Setup>

The board's data of CMOS can be setting in BIOS. If the board refuses to boot due to inappropriate CMOS settings, here is how to proceed to clear (reset) the CMOS to its default values.

#### Jumper: JRTC

#### Type: Onboard 3-pin jumper

| JRTC | Mode             |   |
|------|------------------|---|
| 1-2  | Clear CMOS       |   |
| 2-3  | Normal Operation |   |
|      |                  | _ |

Default setting

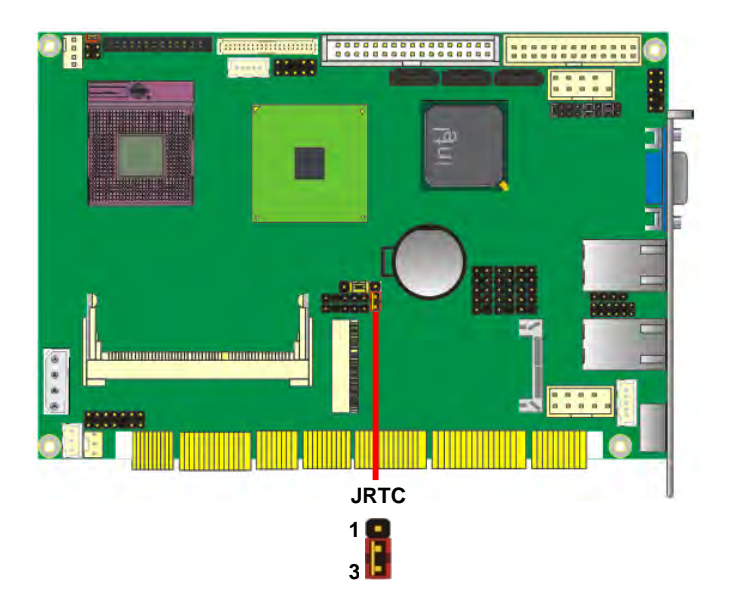

## 2.6 <Serial ATA interface>

Based on Intel ICH9-M, the board provides two Serial ATAII interfaces with up to 300MB/s of transfer rate.

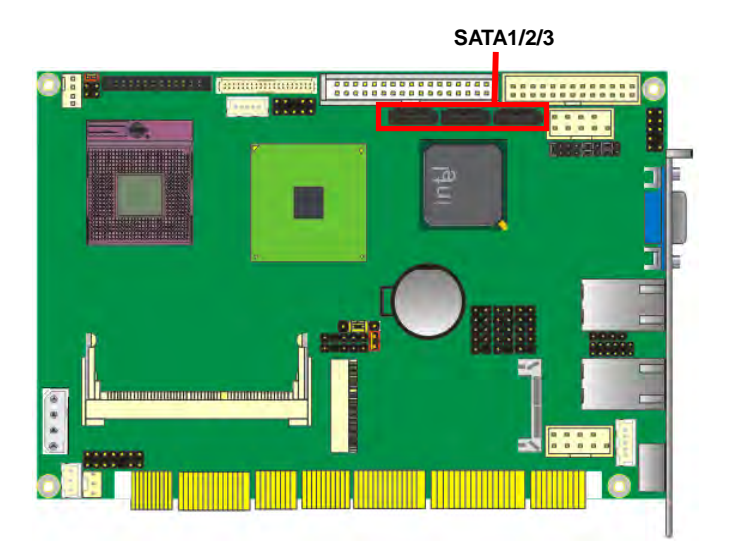

## 2.7 <LAN Interface>

The Intel 82574L supports triple speed of 10/100/1000Base-T, with IEEE802.3 compliance and Wake-On-LAN supported.

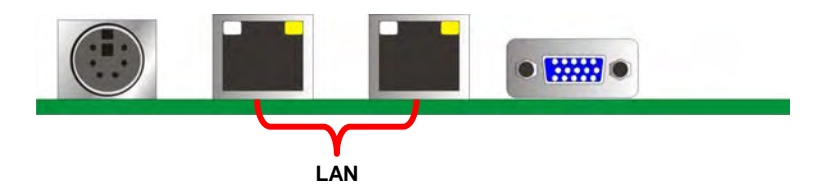

## 2.8 < Onboard Display Interface>

Based on Intel GM45 chipset with built-in GMA (Graphic Media Accelerator) 4500MHD graphics, the board provides one DB15 connector on real external I/O port, and one 40-pin LVDS interface with 5-pin LCD backlight inverter connector. The board provides dual display function with clone mode and extended desktop mode for CRT and LCD and TV-out and DVI (3308880C/3308880D).

#### 2.8.1 < Analog VGA Interface>

Please connect your CRT or LCD monitor with DB15 male connector to the onboard DB15 female connector on rear I/O port.

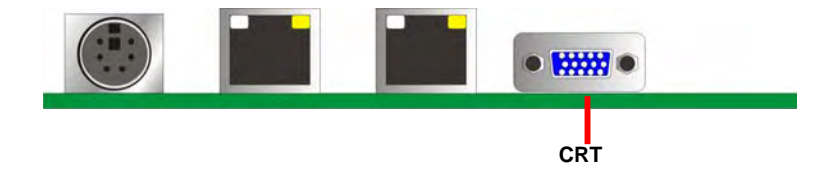

## 2.8.2 <Digital Display>

The board provides one 40-pin LVDS connector for 18/24-bit dual channel panels, supports up to 1600 x 1200 (UXGA) of resolution, with one LCD backlight inverter connector and one jumper for panel voltage setting.

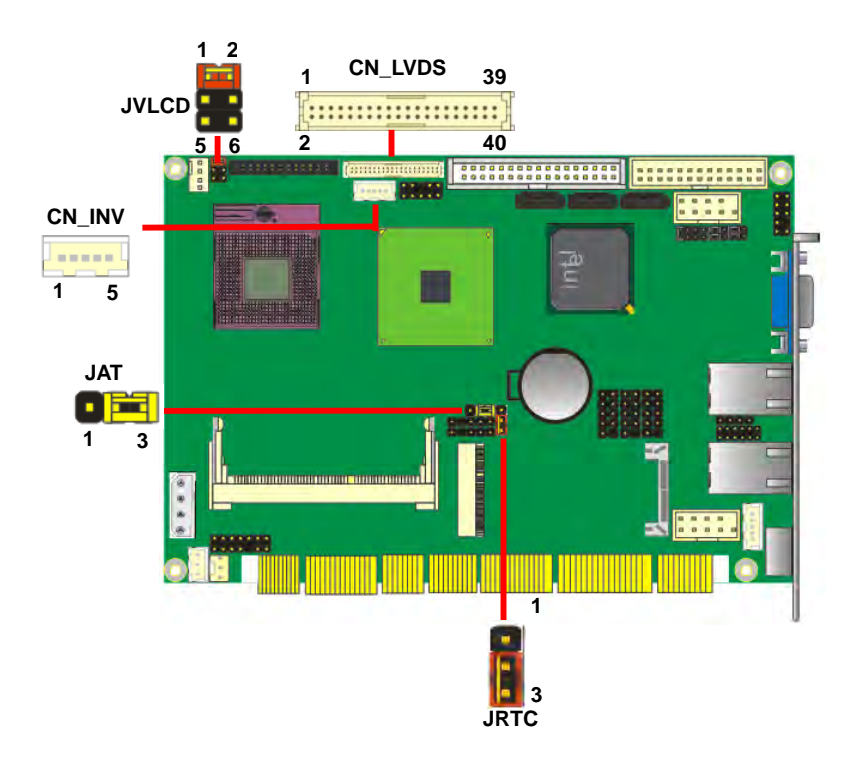

#### Connector: CN\_INV

Type: 5-pin LVDS Power Header

| Pin | Description |
|-----|-------------|
| 1   | +12V        |
| 2   | CTLBKL      |
| 3   | GND         |
| 4   | GND         |
| 5   | ENABKL      |

Connector: JVLCD

Type: 3-pin Power select Header

| Pin | Description   |
|-----|---------------|
| 1-2 | LCDVCC (3.3V) |
| 3-4 | LCDVCC (5V)   |
| 5-6 | LCDVCC (12V)  |

#### Connector: CN\_LVDS

Type: onboard 40-pin connector for LVDS connector Connector model: **HIROSE DF13-40DP-1.25V** 

| Pin | Signal   | Pin | Signal |
|-----|----------|-----|--------|
| 2   | LCDVCC   | 1   | LCDVCC |
| 4   | GND      | 3   | GND    |
| 6   | ATX0-    | 5   | BTX0-  |
| 8   | ATX0+    | 7   | BTX0+  |
| 10  | GND      | 9   | GND    |
| 12  | ATX1-    | 11  | BTX1-  |
| 14  | ATX1+    | 13  | BTX1+  |
| 16  | GND      | 15  | GND    |
| 18  | ATX2-    | 17  | BTX2-  |
| 20  | ATX2+    | 19  | BTX2+  |
| 22  | GND      | 21  | GND    |
| 24  | ACLK-    | 23  | BTX3-  |
| 26  | ACLK+    | 25  | BTX3+  |
| 28  | GND      | 27  | GND    |
| 30  | ATX3-    | 29  | BCLK-  |
| 32  | ATX3+    | 31  | BCLK+  |
| 34  | GND      | 33  | GND    |
| 36  | DDCPCLK  | 35  | N/C    |
| 38  | DDCPDATA | 37  | N/C    |
| 40  | N/C      | 39  | N/C    |

To setup the LCD, you need the component below:

- 1. A panel with LVDS interfaces.
- 2. An inverter for panel's backlight power.
- 3. A LCD cable and an inverter cable.

For the cables, please follow the pin assignment of the connector to make a cable, because

every panel has its own pin assignment, so we do not provide a standard cable; please find a

local cable manufacture to make cables.

#### LCD Installation Guide:

1. Preparing the 3308880, LCD panel and the backlight inverter.

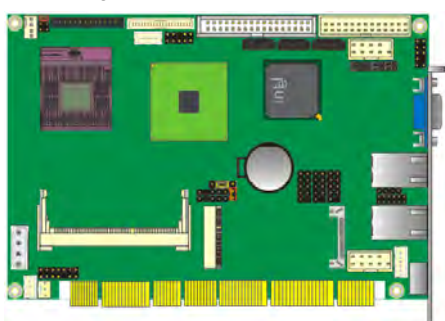

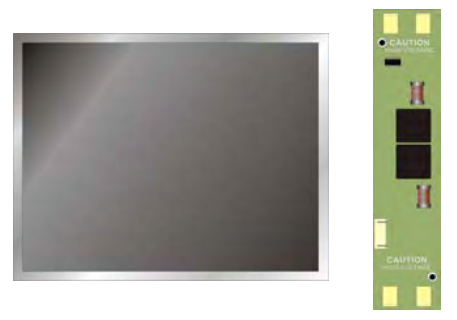

- Please check the datasheet of the panel to see the voltage of the panel, and set the jumper JVLCD to +12V or +5V or +3.3V.
- 3. You would need a LVDS type cable.

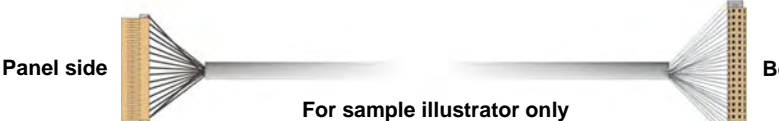

Board side

4. To connect all of the devices well.

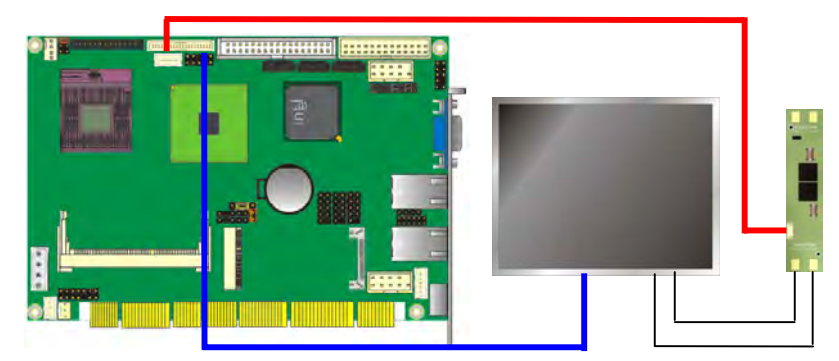

The board also comes with a DVI interface with Chrontel CH7307C for digital video interface.

After setup the devices well, you need to select the LCD panel type in the BIOS.

| DRAM Tining Selectable    | By SPD         | -   | iten Help       |
|---------------------------|----------------|-----|-----------------|
|                           |                |     | Brinn Linteri K |
|                           |                |     |                 |
|                           |                |     |                 |
| Theorem and a submorth    |                |     |                 |
| SLP_S4# Resertion Width   | 14 to 5 Sec. J |     |                 |
| System BIUS Cacheable     | (Burnhlad)     |     |                 |
| Manager Mala Of 15H 15H   | (Usabled)      |     |                 |
| PCI Express Root Port Fu  | c[Press Enter] |     |                 |
|                           |                |     |                 |
| - UGA Setting             |                |     |                 |
| PEG/Onchip UGA Control    | [Auto]         |     |                 |
| On-Chip Frame Buffer Size | E EMB I        |     |                 |
| UVNT Node                 | COUNTI         |     |                 |
| Bont Pixel Menory Size    | 128801         |     |                 |
| Boot Bisplay              | LUNIO          | 1.1 |                 |
| FARMS NUMBER              | 111            |     |                 |

The panel type mapping is list below:

|     | BIOS panel type selection form (BIOS Version:1.0) |                     |               |  |  |  |  |  |
|-----|---------------------------------------------------|---------------------|---------------|--|--|--|--|--|
|     | 18-bit Single channel                             | 24-bit Dual channel |               |  |  |  |  |  |
| NO. | Output format                                     | NO.                 | Output format |  |  |  |  |  |
| 1   | 640 x 480                                         | 11                  | 1280 x 768    |  |  |  |  |  |
| 2   | 800 x 480                                         | 12                  | 1280 x 1024   |  |  |  |  |  |
| 3   | 800 x 600                                         | 13                  | 1600 x 1200   |  |  |  |  |  |
| 4   | 1024 x 768                                        | 14                  | 1920 x 1080   |  |  |  |  |  |
| 5   | 1280 x 800                                        | 15                  | 1920 x 1200   |  |  |  |  |  |
|     | 18-bit Dual channel                               |                     |               |  |  |  |  |  |
| 6   | 1280 x 768                                        |                     |               |  |  |  |  |  |
|     | 24-bit Single channel                             |                     |               |  |  |  |  |  |
| 7   | 1024 x 768                                        |                     |               |  |  |  |  |  |
| 8   | 1280 x 768                                        |                     |               |  |  |  |  |  |
| 9   | 1280 x 800                                        |                     |               |  |  |  |  |  |
| 10  | 1366 x 768                                        |                     |               |  |  |  |  |  |

## 2.8.3 <DVI Interface >

Connector: CN\_DVI

Connector type: 26-pin header connector (pitch = 2.00mm)

| Pin Number | Assignment | Pin Number | Assignment |
|------------|------------|------------|------------|
| 1          | TX1+       | 2          | TX1-       |
| 3          | Ground     | 4          | Ground     |
| 5          | TXC+       | 6          | TXC-       |
| 7          | Ground     | 8          | PVDD       |
| 9          | N/C        | 10         | N/C        |
| 11         | TX2+       | 12         | TX2-       |
| 13         | Ground     | 14         | Ground     |
| 15         | TX0+       | 16         | TX0-       |
| 17         | N/C        | 18         | HPDET      |
| 19         | DDCDATA    | 20         | DDCCLK     |
| 21         | GND        | 22         | N/C        |
| 23         | N/C        | 24         | N/C        |
| 25         | N/C        | 26         | N/C        |

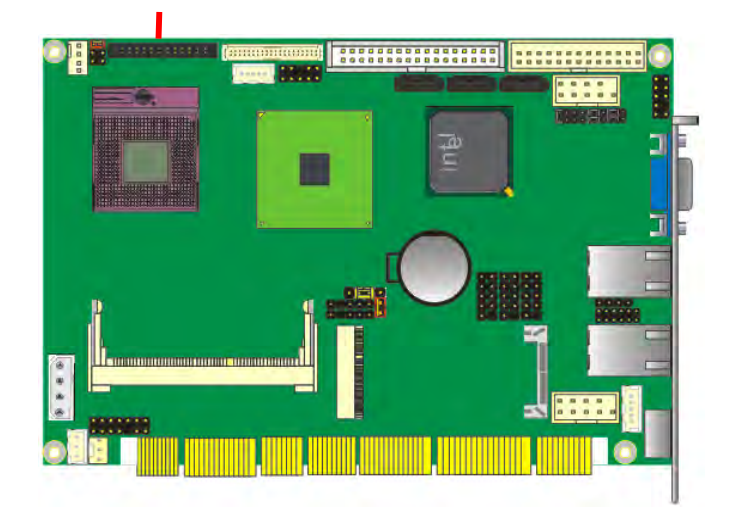

Hardware Setup

## 2.8.4 <TV-Out Interface> The board provides an HDTV interface with Intel GM45, supports PAL and NTSC of TV

system, and display (clone or extended desktop) function with CRT, LVDS, DVI.

## Connector: CN\_HDTV

Connector type: 10-pin header HDTV connector (pitch = 2.54mm)

| Pin Number | Assignment | Pin Number | Assignment |
|------------|------------|------------|------------|
| 1          | GND        | 2          | DACB_L     |
| 3          | DACC_L     | 4          | GND        |
| 5          | GND        | 6          | N/C        |
| 7          | DACA_L     | 8          | GND        |
| 9          | N/C        | 10         | N/C        |

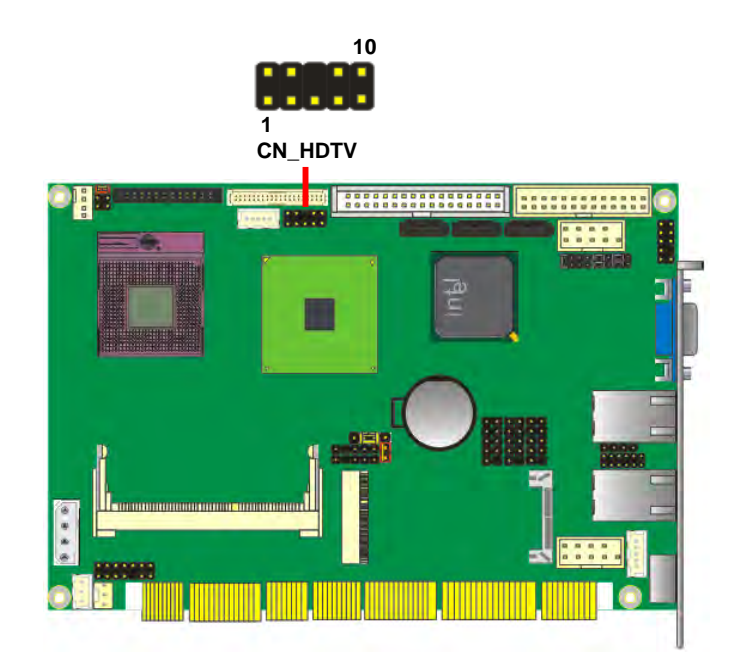

#### 3308880 User's Manual

YPrPb Component Cable (For HDTV)

To connect the TV set, please follow the diagram below to setup your system:

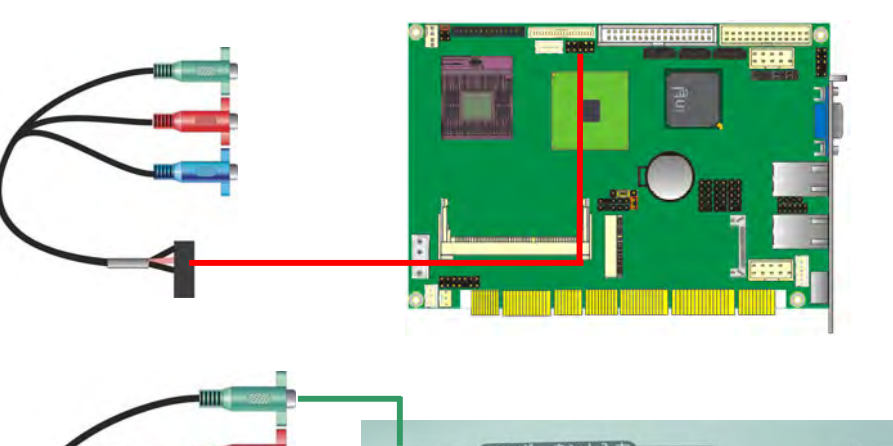

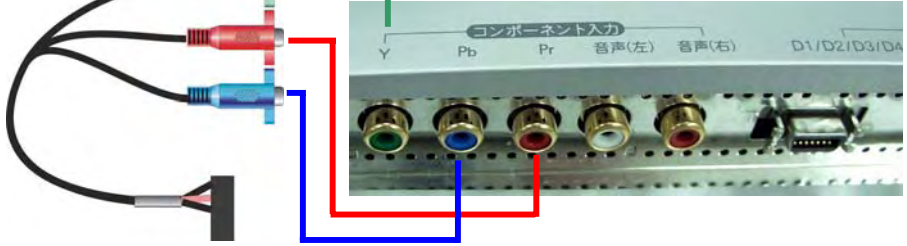

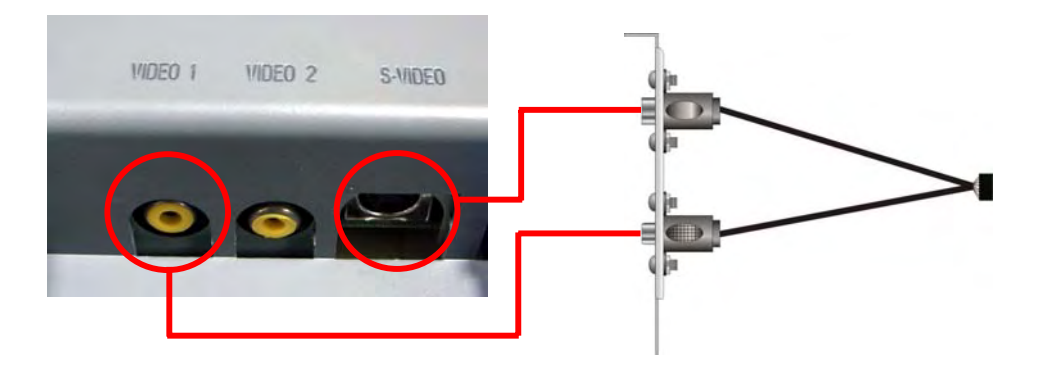

## 2.9 < Onboard Audio Interface>

The board provides the onboard HD audio interface with Realtek ALC888

#### Connector: CN\_AUDIO

| Tuno  | 10-nin | $(2 \times 5)$ | 1 27mm     | v 2 5/mm- | nitch haadar |
|-------|--------|----------------|------------|-----------|--------------|
| iype. | ru-pin | $(Z \times O)$ | / 1.2/1100 | X Z.34mm- | pitch neader |

| Pin | Description | Pin | Description |
|-----|-------------|-----|-------------|
| 1   | MIC2_L      | 2   | Ground      |
| 3   | MIC2_R      | 4   | VCC         |
| 5   | FP_OUT_R    | 6   | MIC2_JD     |
| 7   | SENSE_B     | 8   | N/C         |
| 9   | FP_OUT_L    | 10  | LINE2_JD    |

#### Connector: CDIN

Type: 4-pin header (pitch = 2.54mm)

| Pin | Description |  |  |
|-----|-------------|--|--|
| 1   | CD – Left   |  |  |
| 2   | Ground      |  |  |
| 3   | Ground      |  |  |
| 4   | CD – Right  |  |  |
|     |             |  |  |

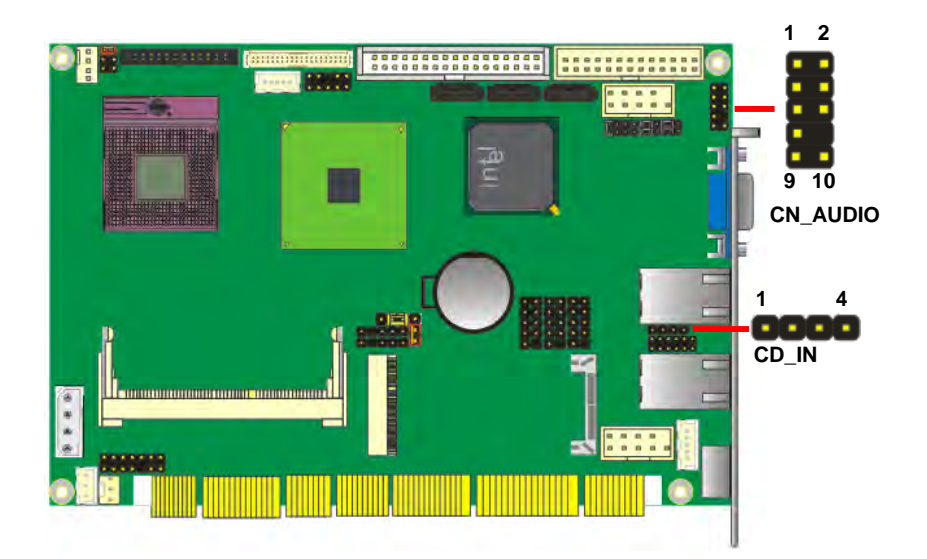

## 2.10 <USB2.0 Interface>

Based on Intel ICH9-M, the board provides 6 USB2.0 ports. The USB2.0 interface provides up to 480Mbps of transferring rate.

| Interface      | USB2.0        |
|----------------|---------------|
| Controller     | ICH9-M        |
| Transfer Rate  | Up to 480Mb/s |
| Output Voltage | 500mA         |

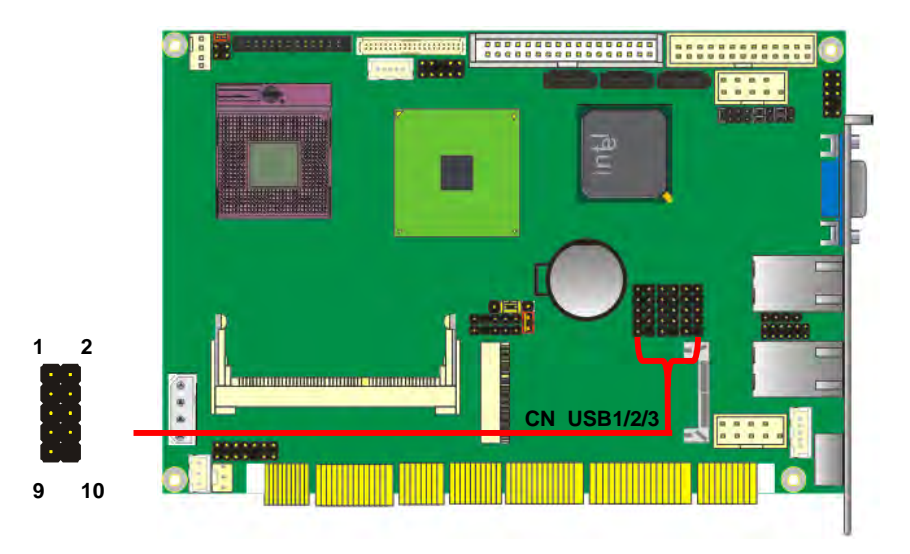

#### Connector: CN\_USB1/2/3

Type: 10-pin (5 x 2) header for USB Port

| Pin | Description | Pin | Description |
|-----|-------------|-----|-------------|
| 1   | VCC         | 2   | VCC         |
| 3   | Data0-      | 4   | Data1-      |
| 5   | Data0+      | 6   | Data1+      |
| 7   | Ground      | 8   | Ground      |
| 9   | Ground      | 10  | N/C         |

PS: The USB2.0 will be only active when you connecting with the USB2.0 devices, if you insert an USB1.1 device, the port will be changed to USB1.1 protocol automatically. The transferring rate of USB2.0 as 480Mbps is depending on device capacity, exact transferring rate may not be up to 480Mbps.

## 3308880 User's Manual

## 2.11 <Serial Port Jumper Setting >

The board supports one RS232 serial port and one jumper selectable RS232/422/485 serial ports. The jumper JCSEL1 & JCSEL2 can let you configure the communicating modes for COM2.

## Connector: CN\_COM1/2

Type: 10-pin (5 x 2) 2.54mm x 2.54mm-pitch header for COM2

| Pin | Description     | Pin | Description     |
|-----|-----------------|-----|-----------------|
| 1   | DCD/422TX-/485- | 2   | RXD/422TX+/485+ |
| 3   | TXD/422RX+      | 4   | DTR/422RX-      |
| 5   | GND             | 6   | DSR             |
| 7   | RTS             | 8   | CTS             |
| 9   | RI              | 10  | N/C             |

## Setting RS-232, RS-422, RS-485 & IrDA:

| Function | JCSEL1 | JCSEL2            |
|----------|--------|-------------------|
| IrDA     |        | 2 12<br>1 11      |
| RS-422   |        |                   |
| RS-485   |        |                   |
| RS-232   |        | 2 12<br>1<br>1 11 |

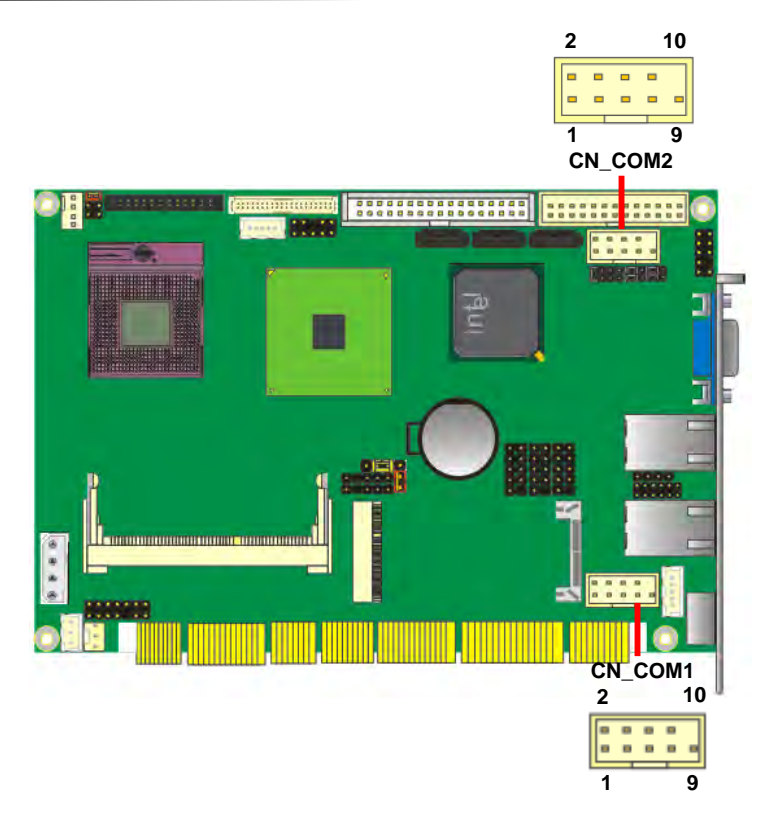

## 2.12 <Power and Fan Installation>

The board comes with a 4-pin AT power connector for powering the board, three fan connectors for Northbridge, CPU and system. The board also provides a 3-pin ATX function connector. You can just connect the two power connectors without any backplane to work.

#### 2.12.1 <Power connectors>

| C<br>T | Connector: <b>DC_IN</b><br>Type: 4-pin P-type connector for +5V/+12V input |     |          |       |         |       |        |        |         |     |             |
|--------|----------------------------------------------------------------------------|-----|----------|-------|---------|-------|--------|--------|---------|-----|-------------|
|        | Pin                                                                        | Des | cription | Pin   | Descrip | otion | Pin    | Desc   | ription | Pin | Description |
|        | 1                                                                          | -   | -12V     | 2     | Ground  |       | 3      | Ground |         | 4   | +5V         |
| С      | Connector: CN_PS                                                           |     |          |       |         |       |        |        |         |     |             |
| T      | Type: 3-pin ATX function connector                                         |     |          |       |         |       |        |        |         |     |             |
|        | P                                                                          | in  | Descri   | otion | Pin     | D     | escrip | tion   | Pin     | D   | escription  |
|        |                                                                            |     |          |       |         |       |        |        |         |     |             |

#### 2.12.2 <Fan Connectors>

Connector: CPUFAN

Type: 4-pin fan wafer connector

| Pin | Description         | Pin | Description |
|-----|---------------------|-----|-------------|
| 1   | Ground              | 2   | +12V        |
| 3   | Fan Speed Detection | 4   | Fan Control |

#### Connector: SYSFAN

Type: 3-pin fan wafer connector

| Pir | Description | Pin | Description | Pin | Description         |
|-----|-------------|-----|-------------|-----|---------------------|
| 1   | Ground      | 2   | +12V        | 3   | Fan Speed Detection |

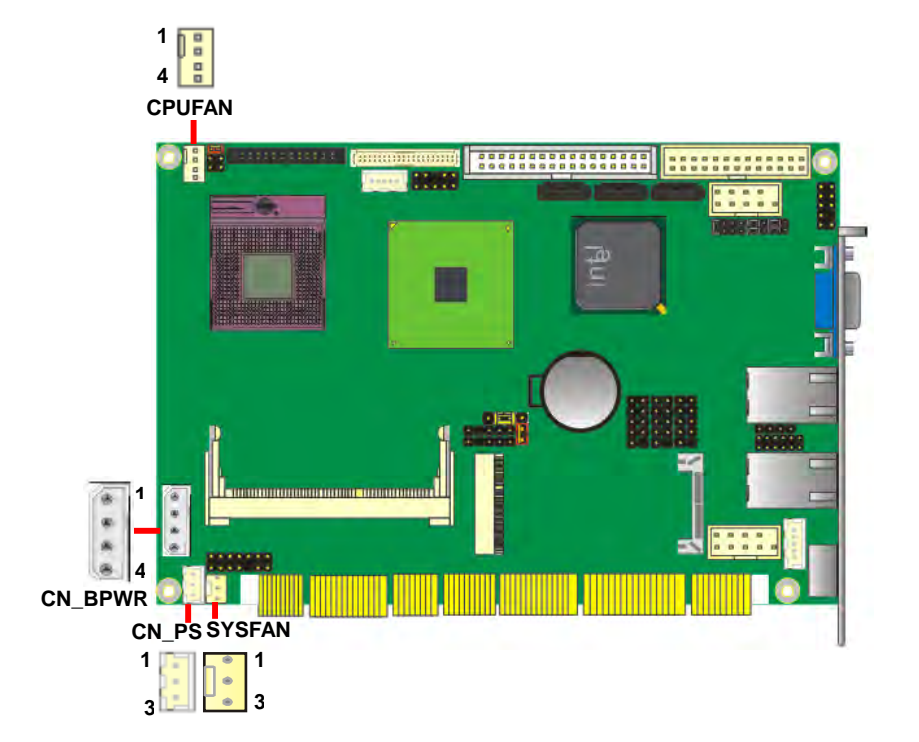

## 2.13 <GPIO Interface>

The board provides a 12-pin General Purpose I/O interface, with programmable 8-bit I/O

(4-bit input & 4-bit output).

## Connector: CN\_DIO

Type: onboard 2 x 6-pin header, pitch=2.0mm

|   | Pin | Description | Pin | Description |  |
|---|-----|-------------|-----|-------------|--|
|   | 1   | Ground      | 2   | Ground      |  |
|   | 3   | GP10        | 4   | GP14        |  |
|   | 5   | GP11        | 6   | GP15        |  |
|   | 7   | GP12        | 8   | GP16        |  |
|   | 9   | GP13        | 10  | GP17        |  |
| _ | 11  | VCC         | 12  | +12V        |  |
|   |     |             |     |             |  |

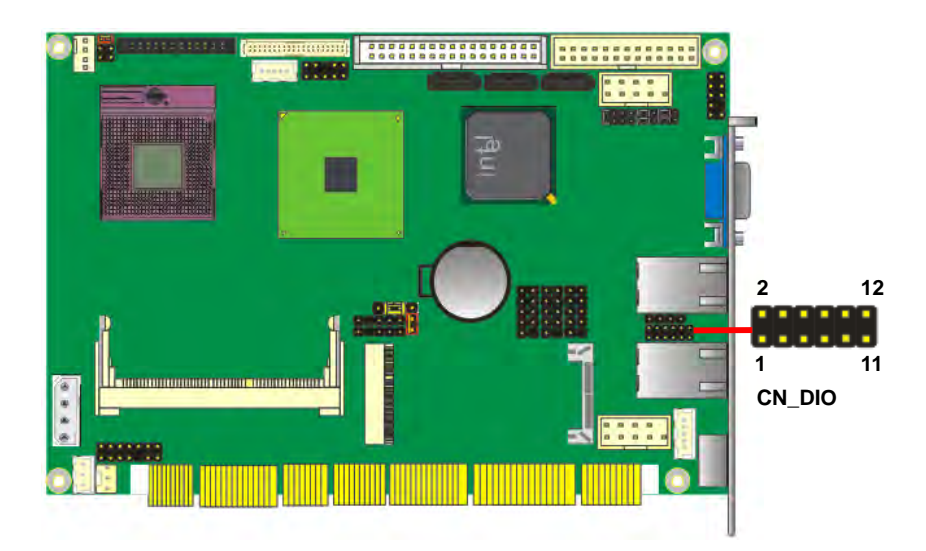

## 2.13 <Switch and Indicator>

The **JFRNT** provides front control panel of the board, such as power button, reset and beeper, etc. Please check well before you connecting the cables on the chassis.

#### Connector: JFRNT

Type: onboard 14-pin (2 x 7) 2.54-pitch header

| Function | Signal  | PIN |    | Signal  | Function |
|----------|---------|-----|----|---------|----------|
|          | Vcc (+) | 1   | 2  | Vcc (+) | Devuer   |
| IDE LED  | Active  | 3   | 4  | N/C     | Power    |
| Deset    | Reset   | 5   | 6  | GND     | LED      |
| Reset    | GND     | 7   | 8  | Vcc     |          |
|          | N/C     | 9   | 10 | N/C     | Spoakor  |
| Power    | PWRBT   | 11  | 12 | N/C     | opeaker  |
| Button   | GND     | 13  | 14 | SPKIN   |          |

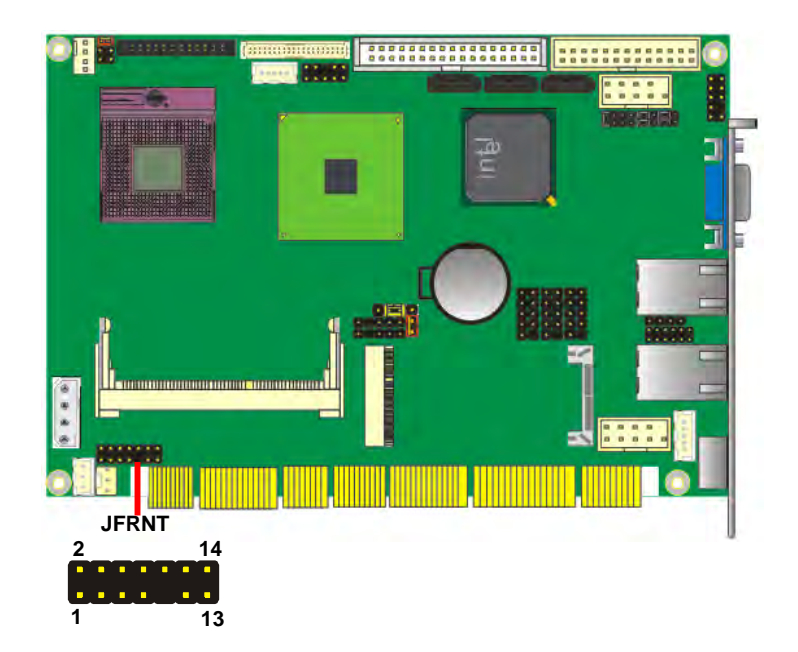

## (This Page is Left for Blank)

# Chapter 3 < System Configuration>

## 3.1 <Audio Setting>

The board integrates Intel® ICH9M with REALTEK® ALC888 codec. It can support 2 channels sound under system configuration. Please follow the steps below to setup your sound system.

- 1. Install REALTEK HD Audio driver.
- 2. Lunch the control panel and Sound Effect Manager.

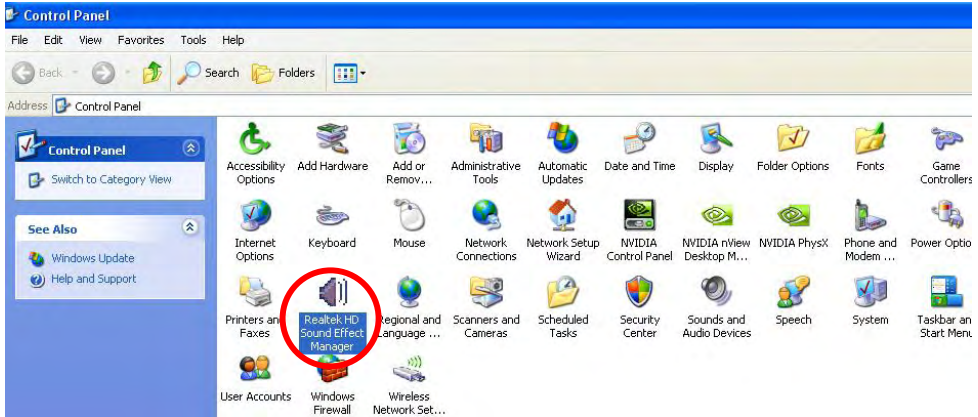

3. Select Speaker Configuration

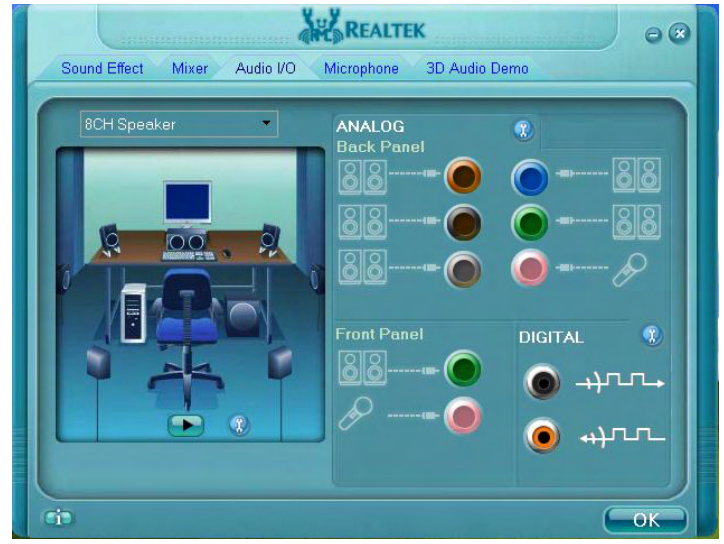

4. Select the sound mode to meet your speaker system.

# Chapter 4 <BIOS Setup>

The motherboard uses the Award BIOS for the system configuration. The Award BIOS in the single board computer is a customized version of the industrial standard BIOS for IBM PC AT-compatible computers. It supports Intel x86 and compatible CPU architecture based processors and computers. The BIOS provides critical low-level support for the system central processing, memory and I/O sub-systems.

The BIOS setup program of the single board computer let the customers modify the basic configuration setting. The settings are stored in a dedicated battery-backed memory, NVRAM, retains the information when the power is turned off. If the battery runs out of the power, then the settings of BIOS will come back to the default setting.

The BIOS section of the manual is subject to change without notice and is provided here for reference purpose only. The settings and configurations of the BIOS are current at the time of print, and therefore they may not be exactly the same as that displayed on your screen.

To activate CMOS Setup program, press  $\langle DEL \rangle$  key immediately after you turn on the system. The following message "Press DEL to enter SETUP" should appear in the lower left hand corner of your screen. When you enter the CMOS Setup Utility, the Main Menu will be displayed as **Figure 4-1**. You can use arrow keys to select your function, press  $\langle Enter \rangle$  key to accept the selection and enter the sub-menu.

| Phoenix - AwardBIC                                                                                                    | OS CMOS Setup Utility                                                                                                    |
|----------------------------------------------------------------------------------------------------|----------------------------------------------------------------------------------------------------|
| <ul> <li>Standard CMOS Features</li> <li>Advanced BIOS Features</li> <li>Advanced Chipset Features</li> <li>Integrated Peripherals</li> <li>Power Management Setup</li> <li>PnP/PCI Configurations</li> <li>PC Health Status</li> </ul> | ▶ Frequency/Voltage Control<br>Load Fail-Safe Defaults<br>Load Optimized Defaults<br>Set Supervisor Password<br>Set User Password<br>Save & Exit Setup<br>Exit Without Saving |
| Esc : Quit F9 : Menu in BIOS<br>F10 : Save & Exit Setup<br>Time, Date, Ha                                                                                                    | †↓→← : Select Item                                                                                                    |

#### Figure 4-1 CMOS Setup Utility Main Screen

## (This Page is Left for Blank)

# Appendix A <I/O Port Pin Assignment>

## A.1 <Parallel Port>

Connector: **LPT** Type: 26-pin (13 x 2) box header

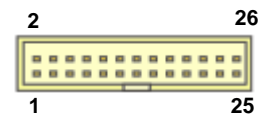

| Pin | Description | Pin | Description |
|-----|-------------|-----|-------------|
| 1   | -PSTB       | 14  | AFD-        |
| 2   | PRO0        | 15  | ERR-        |
| 3   | PRO1        | 16  | INT-        |
| 4   | PRO2        | 17  | SLIN-       |
| 5   | PRO3        | 18  | Ground      |
| 6   | PRO4        | 19  | Ground      |
| 7   | PRO5        | 20  | Ground      |
| 8   | PRO6        | 21  | Ground      |
| 9   | PRO7        | 22  | Ground      |
| 10  | ACK-        | 23  | Ground      |
| 11  | BUSY        | 24  | Ground      |
| 12  | PE          | 25  | Ground      |
| 13  | SLCT        | 26  | N/C         |

## A.2 <Serial ATA Port>

Connector: SATA1/2/3

Type: 7-pin wafer connector

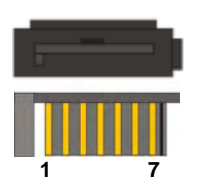

| 1   | 2          | 3          | 4   | 5          | 6          | 7   |
|-----|------------|------------|-----|------------|------------|-----|
| GND | RSATA_TXP1 | RSATA_TXN1 | GND | RSATA_RXN1 | RSATA_RXP1 | GND |

## A.3 < Floppy Port >

Connector: FDD

Type: 34-pin connector

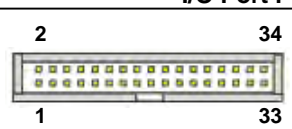

| Pin | Description | Pin | Description |
|-----|-------------|-----|-------------|
| 1   | VCC         | 2   | INDEX       |
| 3   | VCC         | 4   | DR0         |
| 5   | VCC         | 6   | DSKCHG      |
| 7   | N/C         | 8   | N/C         |
| 9   | N/C         | 10  | MTR0        |
| 11  | DRVDE0      | 12  | DIR         |
| 13  | N/C         | 14  | STEP        |
| 15  | Ground      | 16  | WRITE DATA  |
| 17  | Ground      | 18  | WRITE GATE  |
| 19  | Ground      | 20  | TRAK 0      |
| 21  | N/C         | 22  | WRPTO       |
| 23  | Ground      | 24  | RDATA-      |
| 25  | Ground      | 26  | HDSEL       |

## A.4 <IrDA Port>

Connector: CN\_IR

Type: 5-pin header for SIR Ports

| Pin | Description |
|-----|-------------|
| 1   | VCC         |
| 2   | N/C         |
| 3   | IRRX        |
| 4   | Ground      |
| 5   | IRTX        |

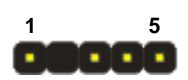

## 3308880 User's Manual

## A.5 <VGA Port>

Connector: CRT

Type: 15-pin D-sub female connector on bracket

| Pin | Description | Pin | Description | Pin | Description |
|-----|-------------|-----|-------------|-----|-------------|
| 1   | RED         | 6   | Ground      | 11  | N/C         |
| 2   | GREEN       | 7   | Ground      | 12  | 5VCDA       |
| 3   | BLUE        | 8   | Ground      | 13  | HSYNC       |
| 4   | N/C         | 9   | LVGA5V      | 14  | VSYNC       |
| 5   | Ground      | 10  | Ground      | 15  | 5VCLK       |

## A.6 <LAN Port>

Connector: RJ45\_1/2

Type: RJ45 connector with LED on rear panel

| Pin         | 1    | 2    | 3    | 4    | 5    | 6    | 7    | 8    |
|-------------|------|------|------|------|------|------|------|------|
| Description | MI0+ | MI0- | MI1+ | MI2+ | MI2- | MI1- | MI3+ | MI3- |

## A.7 < USB Port >

Connector: **CN\_USB1/2/3** Type: 10-pin (5 x 2) header for dual USB Ports

| Pin | Description | Pin | Description |
|-----|-------------|-----|-------------|
| 1   | VCC         | 2   | VCC         |
| 3   | Data0-      | 4   | Data1-      |
| 5   | Data0+      | 6   | Data1+      |
| 7   | Ground      | 8   | Ground      |
| 9   | Ground      | 10  | N/C         |

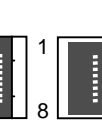

# I/O Port Pin Assignment

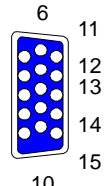

1

2

3 4

5

| 3308880                                                                                      | ) User's Manual                                      |     |        |     | I/O Por    | t Pin Assig                | ynment |  |
|----------------------------------------------------------------------------------------------|------------------------------------------------------|-----|--------|-----|------------|----------------------------|--------|--|
| A.8 <at keyboard="" port=""><br/>Connector: CN_ATKB<br/>Type: 5-pin box header</at>          |                                                      |     |        |     | Г<br> <br> | 0<br>0<br>0<br>0<br>0<br>5 |        |  |
|                                                                                              | Pin                                                  | 1   | 2      | 3   | 4          | 5                          |        |  |
|                                                                                              | Description                                          | VCC | Ground | N/C | DATA       | CLK                        | _      |  |
| A.9 <f< td=""><td colspan="8">A.9 <ps &="" 2="" keyboard="" mouse="" port=""></ps></td></f<> | A.9 <ps &="" 2="" keyboard="" mouse="" port=""></ps> |     |        |     |            |                            |        |  |
| Connector: <b>PS2</b><br>Type: 6-pin Mini-DIN connector on bracket                           |                                                      |     |        |     |            | 56                         |        |  |

|             |     |     |        |     | 4   |     |
|-------------|-----|-----|--------|-----|-----|-----|
| Pin         | 1   | 2   | 3      | 4   | 5   | 6   |
| Description | KBD | MSD | Ground | VCC | KBC | MSC |

Note: The PS/2 connector supports standard PS/2 keyboard directly or both PS/2 keyboard and mouse through the PS/2 Y-type cable.

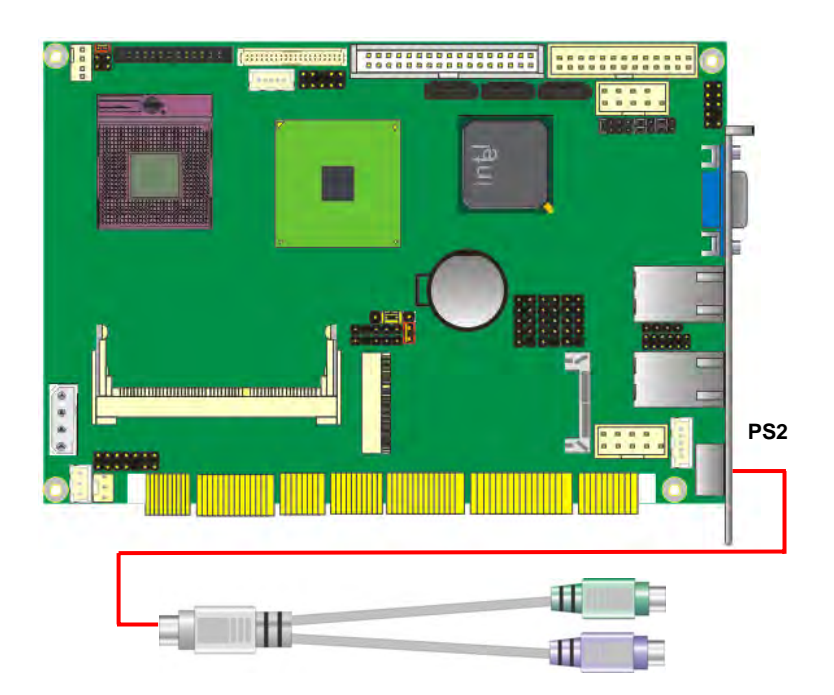

## (This Page is Left for Blank)

# Appendix B <Flash BIOS>

#### B.1 BIOS Auto Flash Tool

The board is based on Award BIOS and can be updated easily by the BIOS auto flash tool. You can download the tool online at the address below:

#### http://www.award.com

File name of the tool is "awdflash.exe", it's the utility that can write the data into the BIOS flash ship and update the BIOS.

#### **B.2 Flash Method**

- 1. Please make a bootable floppy disk.
- 2. Get the last .bin files you want to update and copy it into the disk.
- 3. Copy awardflash.exe to the disk.
- 4. Power on the system and flash the BIOS. (Example: C:/ awardflash XXX.bin)
- 5. Re-star the system.

Any question about the BIOS re-flash please contact your distributor.

# Appendix C <System Resources>

## C1. <I/O Port Address Map>

| [00000000 - 0000000F] | Direct memory access controller                         |
|-----------------------|---------------------------------------------------------|
| [00000000 - 00000CF7] | PCI bus                                                 |
| [00000010 - 0000001F] | Motherboard resources                                   |
| [00000020 - 00000021] | Programmable interrupt controller                       |
| [00000022 - 0000003F] | Motherboard resources                                   |
| [00000040 - 00000043] | System timer                                            |
| [00000044 - 0000005F] | Motherboard resources                                   |
| [00000060 - 00000060] | Standard 101/102-Key or Microsoft Natural PS/2 Keyboard |
| [00000061 - 00000061] | System speaker                                          |
| [00000062 - 00000063] | Motherboard resources                                   |
| [00000064 - 00000064] | Standard 101/102-Key or Microsoft Natural PS/2 Keyboard |
| [00000065 - 0000006F] | Motherboard resources                                   |
| [00000070 - 00000073] | System CMOS/real time clock                             |
| [00000074 - 0000007F] | Motherboard resources                                   |
| [00000080 - 00000090] | Direct memory access controller                         |
| [00000091 - 00000093] | Motherboard resources                                   |
| [00000094 - 0000009F] | Direct memory access controller                         |
| [000000A0 - 000000A1] | Programmable interrupt controller                       |
| [000000A2 - 000000BF] | Motherboard resources                                   |
| [000000C0 - 000000DF] | Direct memory access controller                         |
| [000000E0 - 000000EF] | Motherboard resources                                   |
| [000000F0 - 000000FF] | Numeric data processor                                  |
| [00000274 - 00000277] | ISAPNP Read Data Port                                   |
| [00000279 - 00000279] | ISAPNP Read Data Port                                   |
| [000002F8 - 000002FF] | Communications Port (COM2)                              |
| [00000378 - 0000037F] | Printer Port (LPT1)                                     |
| [000003B0 - 000003BB] | Mobile Intel(R) 4 Series Express Chipset Family         |

[000003C0 - 000003DF] Mobile Intel(R) 4 Series Express Chipset Family [000003F0 - 000003F5] Standard floppy disk controller [000003F7 - 000003F7] Standard floppy disk controller [000003F8 - 000003FF] Communications Port (COM1) [00000400 - 0000048F] Motherboard resources [000004D0 - 000004D1] Motherboard resources [00000500 - 0000051F] Intel(R) ICH9 Family SMBus Controller - 2930 [00000680 - 000006FF] Motherboard resources [00000778 - 00000778] Printer Port (LPT1) [00000880 - 0000088F] Motherboard resources [00000A79 - 00000A79] ISAPNP Read Data Port [00000D00 - 0000FFFF] PCI bus [0000A000 - 0000AFFF] Intel(R) ICH9 Family PCI Express Root Port 1 - 2940 [0000C000 - 0000CFFF] Intel(R) ICH9 Family PCI Express Root Port 6 - 294A [0000CF00 - 0000CF1F] Intel(R) 82574L Gigabit Network Connection [0000D000 - 0000DFFF] Intel(R) ICH9 Family PCI Express Root Port 5 - 2948 [0000DF00 - 0000DF1F] Intel(R) 82574L Gigabit Network Connection #2 [0000EC00 - 0000EC0F] Intel(R) ICH9M/M-E 2 port Serial ATA Storage Controller 2 - 292D [0000ED00 - 0000ED0F] Intel(R) ICH9M/M-E 2 port Serial ATA Storage Controller 2 - 292D [0000EE00 - 0000EE03] Intel(R) ICH9M/M-E 2 port Serial ATA Storage Controller 2 - 292D [0000EF00 - 0000EF07] Intel(R) ICH9M/M-E 2 port Serial ATA Storage Controller 2 - 292D [0000F000 - 0000F003] Intel(R) ICH9M/M-E 2 port Serial ATA Storage Controller 2 - 292D [0000F100 - 0000F107] Intel(R) ICH9M/M-E 2 port Serial ATA Storage Controller 2 - 292D [0000F300 - 0000F30F] Intel(R) ICH9M/M-E 2 port Serial ATA Storage Controller 1 - 2928 [0000F400 - 0000F40F] Intel(R) ICH9M/M-E 2 port Serial ATA Storage Controller 1 - 2928 [0000F500 - 0000F503] Intel(R) ICH9M/M-E 2 port Serial ATA Storage Controller 1 - 2928 [0000F600 - 0000F607] Intel(R) ICH9M/M-E 2 port Serial ATA Storage Controller 1 - 2928 [0000F700 - 0000F703] Intel(R) ICH9M/M-E 2 port Serial ATA Storage Controller 1 - 2928 [0000F800 - 0000F807] Intel(R) ICH9M/M-E 2 port Serial ATA Storage Controller 1 - 2928 [0000F900 - 0000F91F] Intel(R) ICH9 Family USB Universal Host Controller - 2936 [0000FA00 - 0000FA1F] Intel(R) ICH9 Family USB Universal Host Controller - 2935 [0000FB00 - 0000FB1F] Intel(R) ICH9 Family USB Universal Host Controller - 2934 [0000FC00 - 0000FC1F] Intel(R) ICH9 Family USB Universal Host Controller - 2939 [0000FD00 - 0000FD1F] Intel(R) ICH9 Family USB Universal Host Controller - 2938 [0000FE00 - 0000FE1F] Intel(R) ICH9 Family USB Universal Host Controller - 2937 [0000FF00 - 0000FF07] Mobile Intel(R) 4 Series Express Chipset Family

# C2. <Memory Address Map>

| [00000000 - 0009FFFF] System board                                              |
|---------------------------------------------------------------------------------|
| [000A0000 - 000BFFFF] Mobile Intel(R) 4 Series Express Chipset Family           |
| [000A0000 - 000BFFFF] PCI bus                                                   |
| [000C0000 - 000DFFFF] PCI bus                                                   |
| [000E0000 - 000EFFFF] System board                                              |
| [000F0000 - 000FFFFF] System board                                              |
| [00100000 - 7BC8FFFF] System board                                              |
| [7BC90000 - 7BCFFFFF] System board                                              |
| [7BD00000 - 7BDFFFFF] System board                                              |
| [7BD00000 - FEBFFFFF] PCI bus                                                   |
| [D0000000 - DFFFFFFF] Mobile Intel(R) 4 Series Express Chipset Family           |
| [E0000000 - EFFFFFFF] Motherboard resources                                     |
| [FD000000 - FD3FFFFF] Mobile Intel(R) 4 Series Express Chipset Family           |
| [FD600000 - FD6FFFFF] Intel(R) ICH9 Family PCI Express Root Port 1 - 2940       |
| [FDA00000 - FDAFFFFF] Intel(R) ICH9 Family PCI Express Root Port 6 - 294A       |
| [FDB00000 - FDBFFFFF] Intel(R) ICH9 Family PCI Express Root Port 6 - 294A       |
| [FDBC0000 - FDBDFFFF] Intel(R) 82574L Gigabit Network Connection                |
| [FDBFC000 - FDBFFFFF] Intel(R) 82574L Gigabit Network Connection                |
| [FDC00000 - FDCFFFFF] Intel(R) ICH9 Family PCI Express Root Port 5 - 2948       |
| [FDD00000 - FDDFFFFF] Intel(R) ICH9 Family PCI Express Root Port 5 - 2948       |
| [FDDC0000 - FDDDFFFF] Intel(R) 82574L Gigabit Network Connection #2             |
| [FDDFC000 - FDDFFFFF] Intel(R) 82574L Gigabit Network Connection #2             |
| [FDE00000 - FDEFFFFF] Intel(R) ICH9 Family PCI Express Root Port 1 - 2940       |
| [FDFF4000 - FDFF7FFF] Microsoft UAA Bus Driver for High Definition Audio        |
| [FDFFD000 - FDFFD0FF] Intel(R) ICH9 Family SMBus Controller - 2930              |
| [FDFFE000 - FDFFE3FF] Intel(R) ICH9 Family USB2 Enhanced Host Controller - 293A |
| [FDFFF000 - FDFFF3FF] Intel(R) ICH9 Family USB2 Enhanced Host Controller - 293C |
| [FEB00000 - FEBFFFFF] Mobile Intel(R) 4 Series Express Chipset Family           |
| [FEC00000 - FEC00FFF] System board                                              |
| [FED00000 - FED000FF] System board                                              |
| [FED13000 - FED1FFFF] System board                                              |
| [FED20000 - FED9FFFF] System board                                              |
| [FEE00000 - FEE00FFF] System board                                              |
| [FFB00000 - FFB7FFFF] System board                                              |
| [FFB80000 - FFBFFFFF] Intel(r) 82802 Firmware Hub Device                        |
| [FFF00000 - FFFFFFFF] System board                                              |

## C3. <System IRQ Resources>

- (ISA) 0 System timer
- (ISA) 1 Standard 101/102-Key or Microsoft Natural PS/2 Keyboard
- (ISA) 3 Communications Port (COM2)
- (ISA) 4 Communications Port (COM1)
- (ISA) 6 Standard floppy disk controller
- (ISA) 8 System CMOS/real time clock
- (ISA) 9 Microsoft ACPI-Compliant System
- (ISA) 13 Numeric data processor
- (PCI) 11 Intel(R) ICH9 Family SMBus Controller 2930
- (PCI) 16 Intel(R) 82574L Gigabit Network Connection #2
- (PCI) 16 Intel(R) ICH9 Family PCI Express Root Port 1 2940
- (PCI) 16 Intel(R) ICH9 Family PCI Express Root Port 5 2948
- (PCI) 16 Intel(R) ICH9 Family USB Universal Host Controller 2937
- (PCI) 16 Mobile Intel(R) 4 Series Express Chipset Family
- (PCI) 17 Intel(R) 82574L Gigabit Network Connection
- (PCI) 17 Intel(R) ICH9 Family PCI Express Root Port 6 294A
- (PCI) 18 Intel(R) ICH9 Family USB Universal Host Controller 2936
- (PCI) 18 Intel(R) ICH9 Family USB2 Enhanced Host Controller 293C
- (PCI) 19 Intel(R) ICH9 Family USB Universal Host Controller 2939
- (PCI) 19 Intel(R) ICH9 Family USB Universal Host Controller 2935
- (PCI) 19 Intel(R) ICH9M/M-E 2 port Serial ATA Storage Controller 1 2928
- (PCI) 19 Intel(R) ICH9M/M-E 2 port Serial ATA Storage Controller 2 292D
- (PCI) 21 Intel(R) ICH9 Family USB Universal Host Controller 2938
- (PCI) 22 Microsoft UAA Bus Driver for High Definition Audio
- (PCI) 23 Intel(R) ICH9 Family USB Universal Host Controller 2934
- (PCI) 23 Intel(R) ICH9 Family USB2 Enhanced Host Controller 293A

3308880 User's Manual

# Appendix D < Programming GPIO's>

The GPIO can be programmed with the MSDOS debug program using simple IN/OUT commands. The following lines show an example how to do this.

| GPIO0GPIO7 | bit0bit7                                                         |
|------------|------------------------------------------------------------------|
| -о 2Е 87   | ;enter configuration                                             |
| -о 2Е 87   |                                                                  |
| -о 2Е 2А   |                                                                  |
| -0 2F FD   | ;enable GPIO function                                            |
| -о 2Е 07   |                                                                  |
| -о 2F 07   | ;enable GPIO configuration                                       |
| -o 2E F0   |                                                                  |
| -о 2F хх   | ;set GPIO as input/output; set '1' for input,'0' for output      |
| -o 2E F1   |                                                                  |
| -о 2F хх   | ; if set GPIO's as output, in this register its value can be set |
|            |                                                                  |
| Optional : |                                                                  |
| -o 2E F2   |                                                                  |
| -о 2F хх   | ; Data inversion register ; '1' inverts the current value of the |
|            | bits ,'0' leaves them as they are                                |
| -о 2Е 30   |                                                                  |
| -o 2F 01   | ; active GPIO's                                                  |

For further information, please refer to Winbond W83627THG datasheet.

# Appendix E <Watch Dog timer Setting >

The watchdog timer makes the system auto-reset while it stops to work for a period. The

integrated watchdog timer can be setup as system reset mode by program.

#### **Timeout Value Range**

- 1 to 255
- Second or Minute

#### **Program Sample**

Watchdog timer setup as system reset with 5 second of timeout

| 2E, 87 |                  |
|--------|------------------|
| 2E, 87 |                  |
| 2E, 07 |                  |
| 2F, 08 | Logical Device 8 |
| 2E, 30 | Activate         |
| 2F, 01 |                  |
| 2E, F5 | Set as Second*   |
| 2F, 00 |                  |
| 2E, F6 | Set as 5         |
| 2F, 05 |                  |

\* Minute: bit 3 = 0; Second: bit 3 = 1

You can select Timer setting in the BIOS, after setting the time options, the system will reset according to the period of your selection.

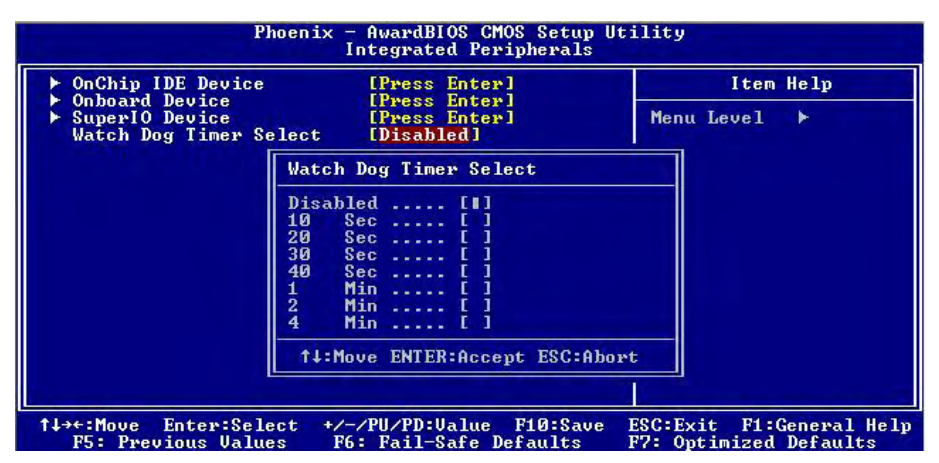

## (This Page is Left for Blank)

Any advice or comments about our products and service, or anything we can help you with please don't hesitate to contact with us. We will do our best to support you for your products, projects and business.

## **Global American Inc.**

| Address: | 17 Hampshire Drive<br>Hudson, NH 03051              |  |
|----------|-----------------------------------------------------|--|
| TEL:     | Toll Free (U.S. Only) 800-833-8999<br>(603)886-3900 |  |
| FAX:     | (603)886-4545                                       |  |
| Website: | http://www.globalamericaninc.com                    |  |
| E-Mail:  | salesinfo@globalamericaninc.com                     |  |

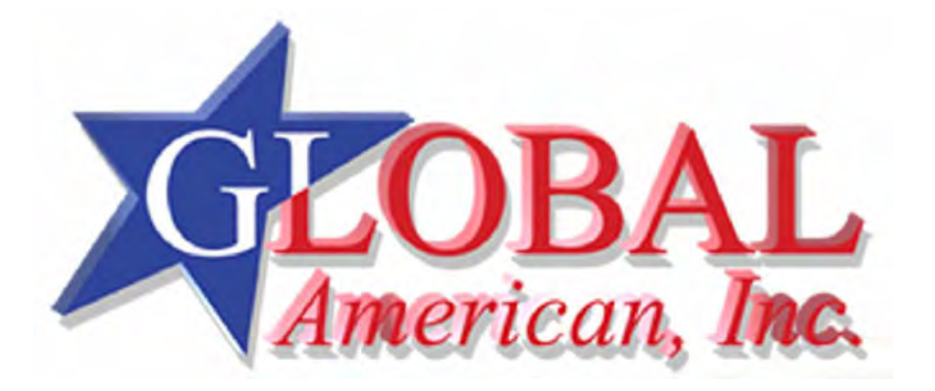